### DENON®

### AVR-X580BT AV SURROUND RECEIVER

# Quick start quide

### Welcome

Thank you for choosing a Denon AVR.

Use the Setup Assistant function to help configure the settings for this unit when you first set it up. Follow the guidance displayed on the TV screen connected to this unit to configure the settings. This manual describes the procedure up until starting the Setup Assistant.

#### Please do not return this unit to the store - call for assistance.

If you need help...:

If you need additional help in solving problems, contact Denon customer service in your area. **www.denon.com** 

### Before you begin

#### **Required for setup**

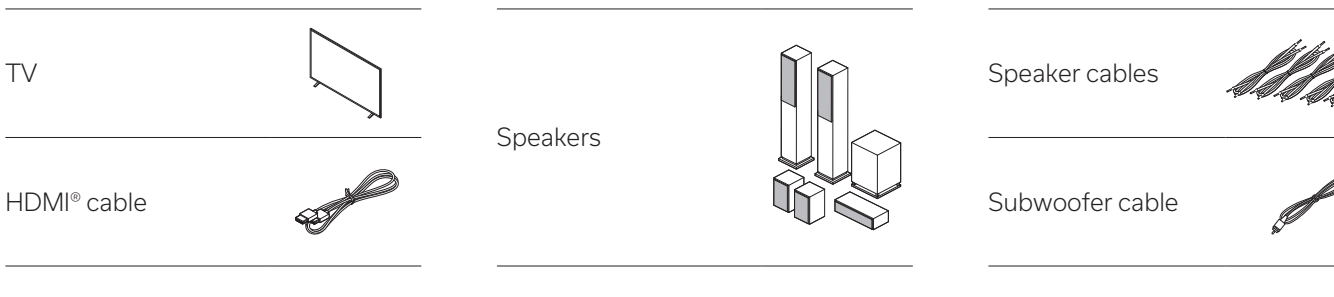

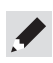

- When connecting this unit to a device that is compatible with the Deep Color, 4K, ARC and eARC functions, use a "High Speed HDMI cable with Ethernet" that displays the HDMI logo.
- When connecting this unit to a device that is compatible with 8K and 4K 120Hz video, use a certified "Ultra High Speed HDMI cable". If you use a different HDMI cable, the video may not display or other problems may occur.

PL

ES

NL

SV

#### What's in the box

| Quick start guide              | $\langle \rangle$ | Cable labels      |     | AM loop antenna              | Q        |
|--------------------------------|-------------------|-------------------|-----|------------------------------|----------|
| Safety instructions            |                   | AVR               |     | Sound calibration microphone | Og.      |
| Cautions on using<br>batteries |                   | Power cord        | -55 | Remote control<br>(RC-1254)  | UNBER OF |
| Notes on radio                 |                   | FM indoor antenna |     | 2× R03/AAA batteries         |          |

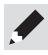

• Using your own tripod enables settings to be automatically configured to the optimum listening environment, providing exceptionally high performance.

### Attach the included cable labels

The supplied cable labels include labels for the speaker and HDMI cables.

Attach a cable label to each cable that matches the speakers and HDMI devices being connected, as shown below.

This makes it easy to identify and properly connect the cables between your components.

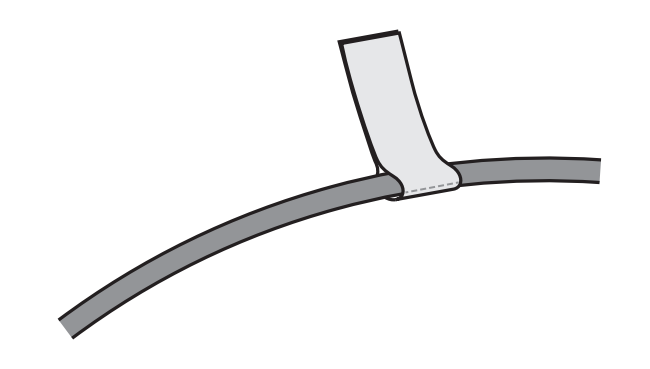

### Setup

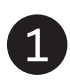

### Connect the power cord

Place the AVR near your TV and connect the power cord.

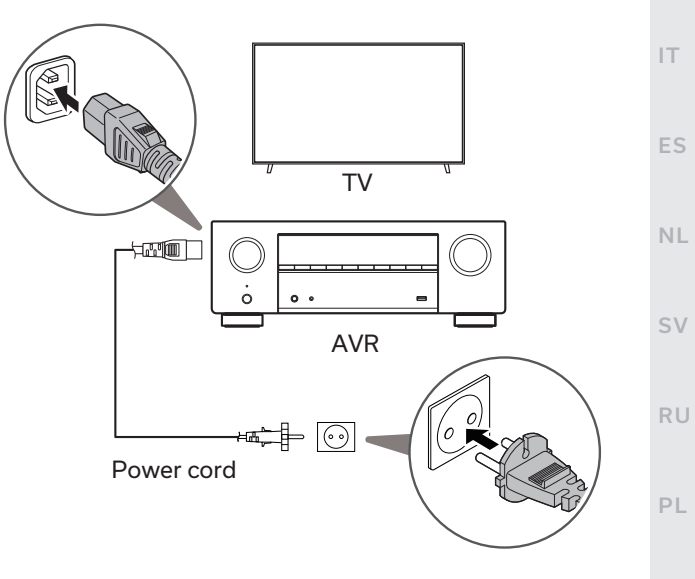

TR

ΕN

FR

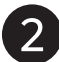

#### Connect the AVR to your TV

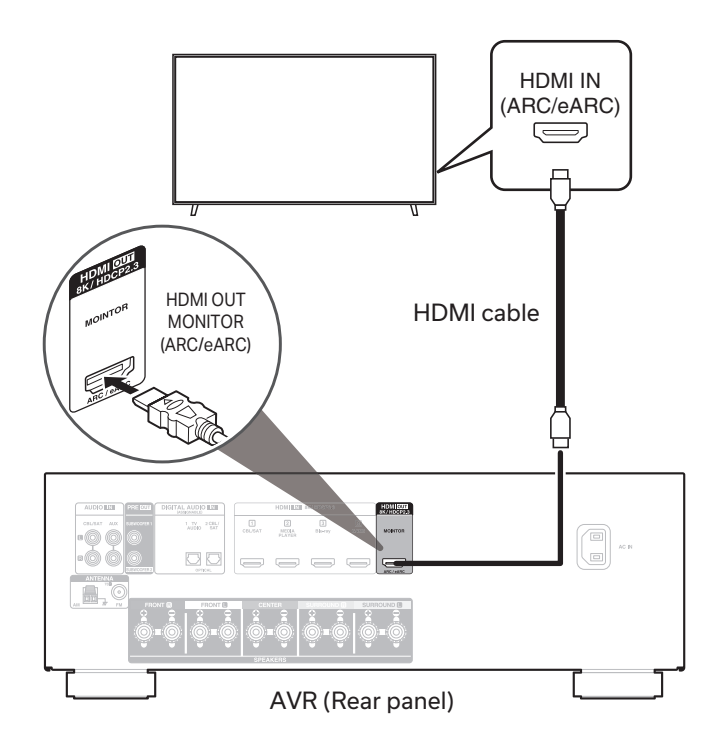

Using a high quality HDMI cable\*, connect one end to the HDMI port labeled "eARC" or "ARC" on your TV. Connect the other end to the HDMI OUT MONITOR port on your AVR.

#### What is ARC and eARC?

Audio Return Channel or "ARC" sends audio back to the AVR using the same HDMI cable that sends video from your AVR to your TV. This allows your AVR to process the sound from your TV's built-in tuner and apps. TVs with an Enhanced Audio Return Channel or "eARC" port provide additional support for high bitrate multichannel audio (Dolby TrueHD and DTS-HD). Please refer to your TV owner's manual for details about eARC support for your particular model.

- \* For 4K TVs, we recommend using an HDMI cable labeled "High Speed" and "with Ethernet" .
- \* For 8K TVs, we recommend using an HDMI cable labeled "Ultra High Speed".

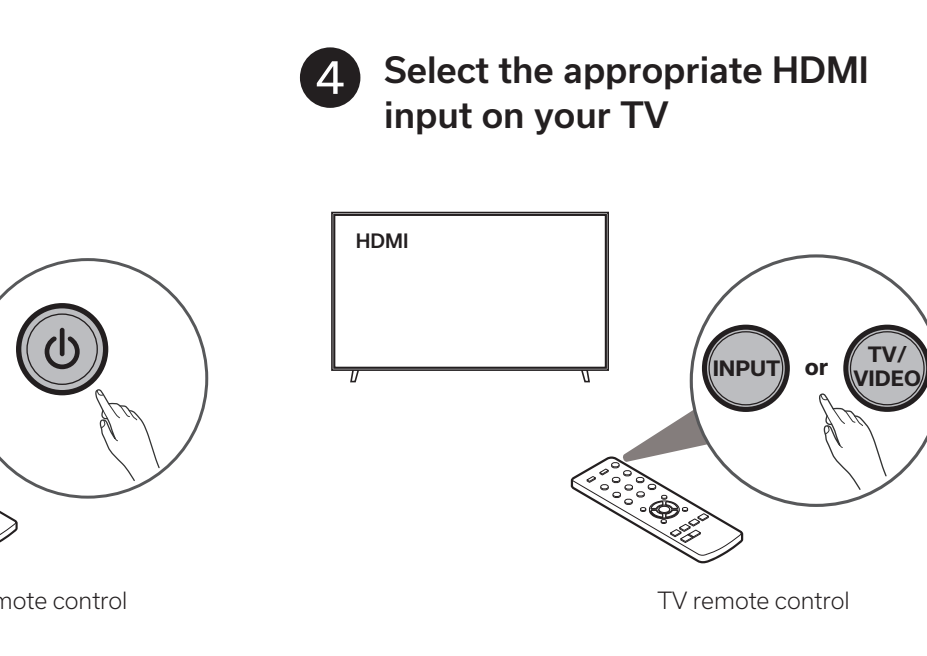

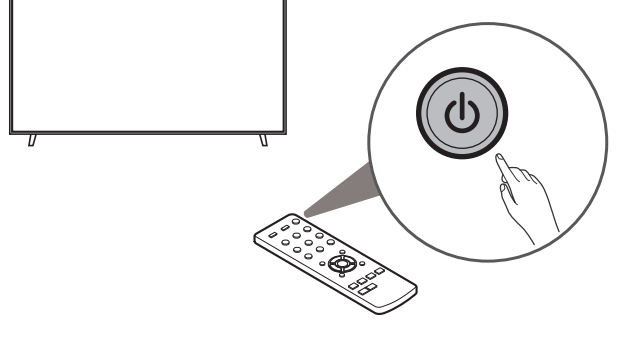

Turn on the TV

3

TV remote control

EN

DE

FR

IT.

ES

NL

SV

RU

PL

TR

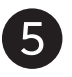

### Install batteries in the AVR remote control

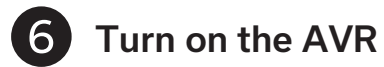

• Press 🕁 on the remote control.

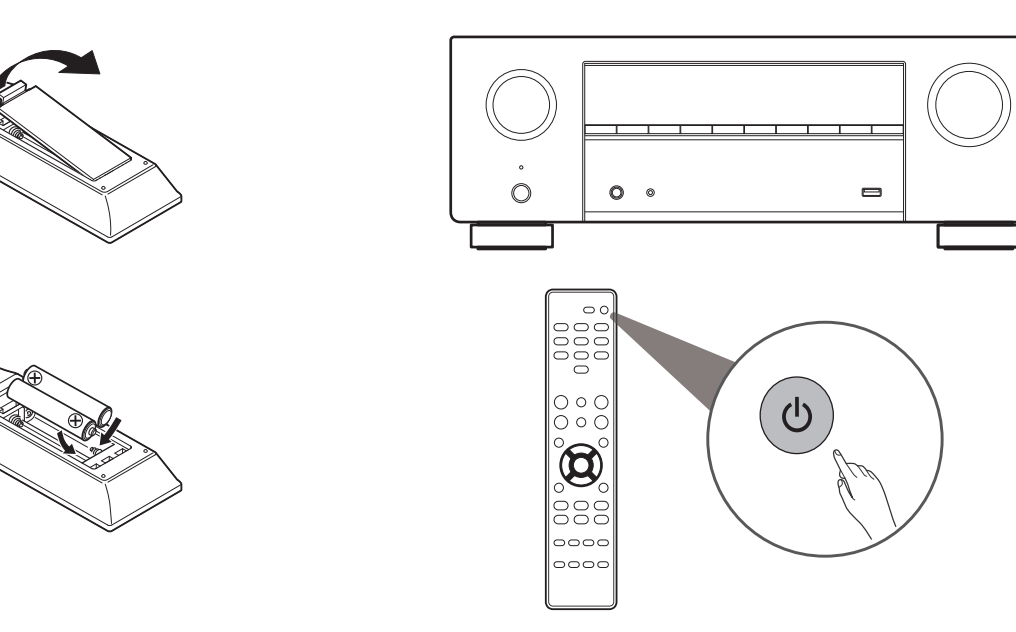

• Batteries can be taken out in reversed order.

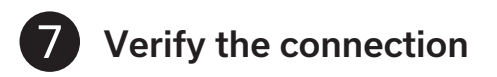

• Verify that you can see this screen on your TV.

| ☑ Language Select        |   |
|--------------------------|---|
|                          |   |
| Please select a language |   |
| English                  |   |
| Español                  |   |
| Français                 |   |
|                          |   |
|                          |   |
|                          |   |
|                          |   |
|                          |   |
|                          |   |
|                          |   |
|                          |   |
|                          |   |
| D                        | - |

If this screen is not displayed, please go back and retry the steps again in the recommended sequence.

## 8

### Follow the on-screen Setup Assistant

The TV is now connected to the AVR.

The Setup Assistant will walk you through connecting and configuring your speakers and components to your Denon AVR. Use the remote control and follow the instructions on the TV screen to complete the AVR settings using the Setup Assistant.

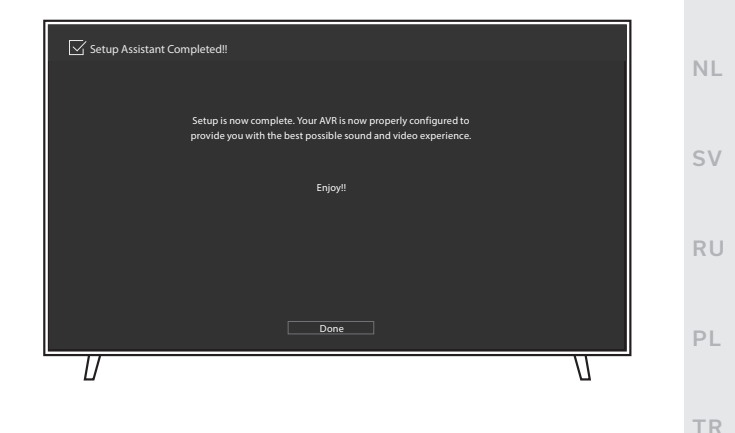

DE

FR

IT.

ES

### Playing music - Bluetooth

Press and hold the Bluetooth button on the remote control for at least 3 seconds to go into pairing mode.

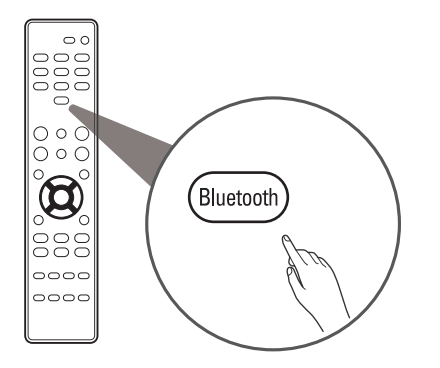

**2** Activate the Bluetooth settings on your mobile device.

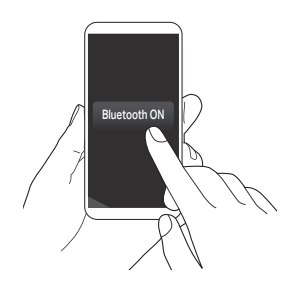

**3** Select "Denon AVR-X580BT" from the Bluetooth device list on your mobile device.

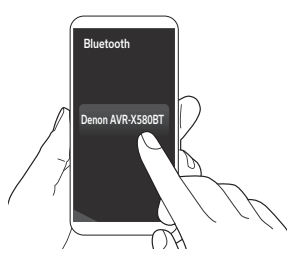

- 4
  - When a number appears on the display of this unit, check that it is the same number as that shown on the screen of the Bluetooth device and then select "Pair" for both the Bluetooth device and the unit.
- Play music using any app on your device.

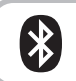

To reconnect a previously paired Bluetooth device, Start at step 2.

### Owner's manual

Refer to the online manual for other functions information and operation procedure details.

#### manuals.denon.com/AVRX580BT/EU/EN/

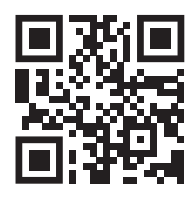

Online manual

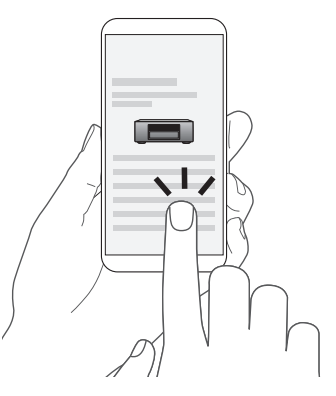

### Compatible with the "Denon 500 Series Remote" app

The "Denon 500 Series Remote" app allows you to remotely control the AVR-X580BT from your mobile device when connected via Bluetooth. It is available for free in the Apple App Store, Google Play or the Amazon Appstore. Make sure you search for "DENON 500 SERIES".

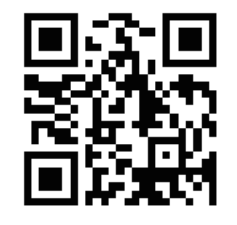

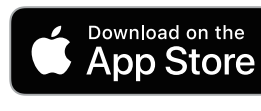

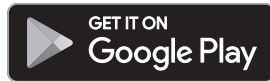

RU

EN

FR

IT.

ES

NL

SV

AVR

DENON

PL

TR

For more information, visit www.denon.com

### **Trademark information**

### Bluetooth<sup>®</sup>

The Bluetooth® word mark and logos are registered trademarks owned by the Bluetooth SIG, Inc. and any use of such marks by D&M Holdings Inc. is under license. Other trademarks and trade names are those of their respective owners.

COMPATIBLE WITH

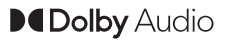

**Dolby** Vision

Manufactured under license from Dolby Laboratories. Dolby, Dolby Audio, Pro Logic, Dolby Vision, and the double-D symbol are trademarks of Dolby Laboratories.

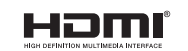

The terms HDMI and HDMI High-Definition Multimedia Interface, and the HDMI Logo are trademarks or registered trademarks of HDMI Licensing, LLC in the United States and other countries.

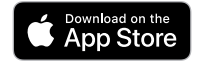

App Store® is registered in the U.S. and other countries.

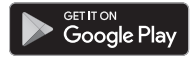

Google Play and the Google Play logo are trademarks of Google LLC.

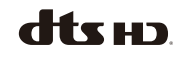

For DTS patents, see **http://patents.dts.com**. Manufactured under license from DTS, Inc. DTS, DTS-HD, and the DTS-HD logo are registered trademarks or trademarks of DTS, Inc. in the United States and other countries. ©DTS, Inc. ALL RIGHTS RESERVED.

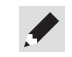

### DENON

www.denon.com

Printed in Vietnam 5411 11996 00AD © 2022 Sound United. All Rights Reserved.